- The Subscriber will download the WidePointPKISolutionV2.msi file from the WidePoint LRA and put it in a location on the computer C Drive. <u>IMPORTANT</u> – The subscriber may need a system administrator to download and/or install this WidePoint Proprietary App; the subscriber needs to check with the system administrator to ensure that the <u>Windows certReq</u> Command on that PC is NOT blocked and that the security on the PC does NOT block the download of <u>.p12</u> and <u>.cer</u> files AND does NOT stop or block the generation/creation of the <u>.csr</u> and <u>.inf</u> files (these types of files will need to download or be generated into the Public Documents Folder under the Subscriber's User Profile as part of the process).
- 2. The Subscriber will need to check the smartcard or cryptotoken to ensure there is enough space on it to add two more certificates during the download process. Left-click the mouse button on the Windows Start Button and the ActivID ActivClient should appear in the list of programs if ActivClient Software was properly loaded on the PC.

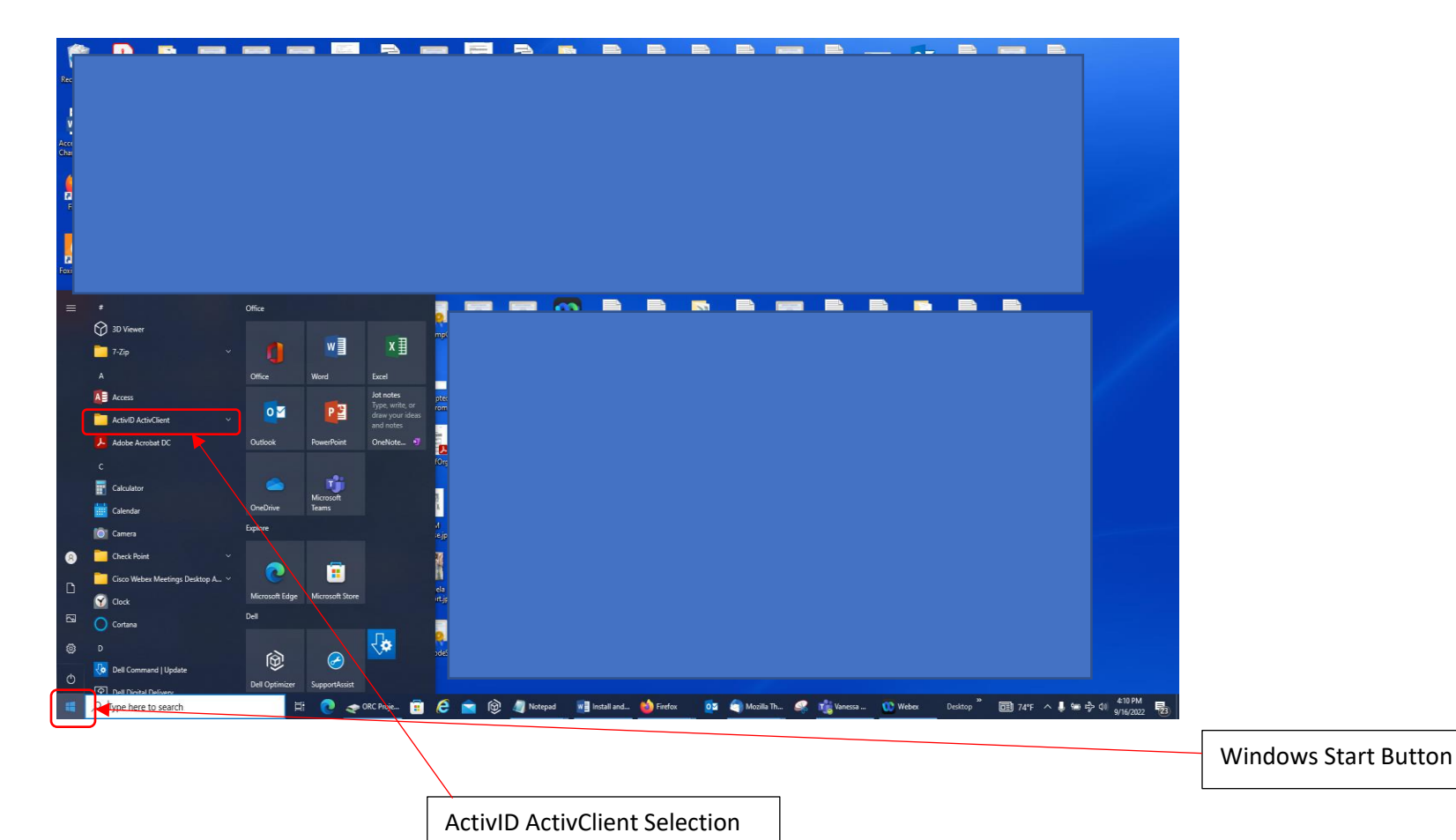

3. Left-click the mouse button on the drop-down arrow for ActivID ActivClient and select User Console from the list.

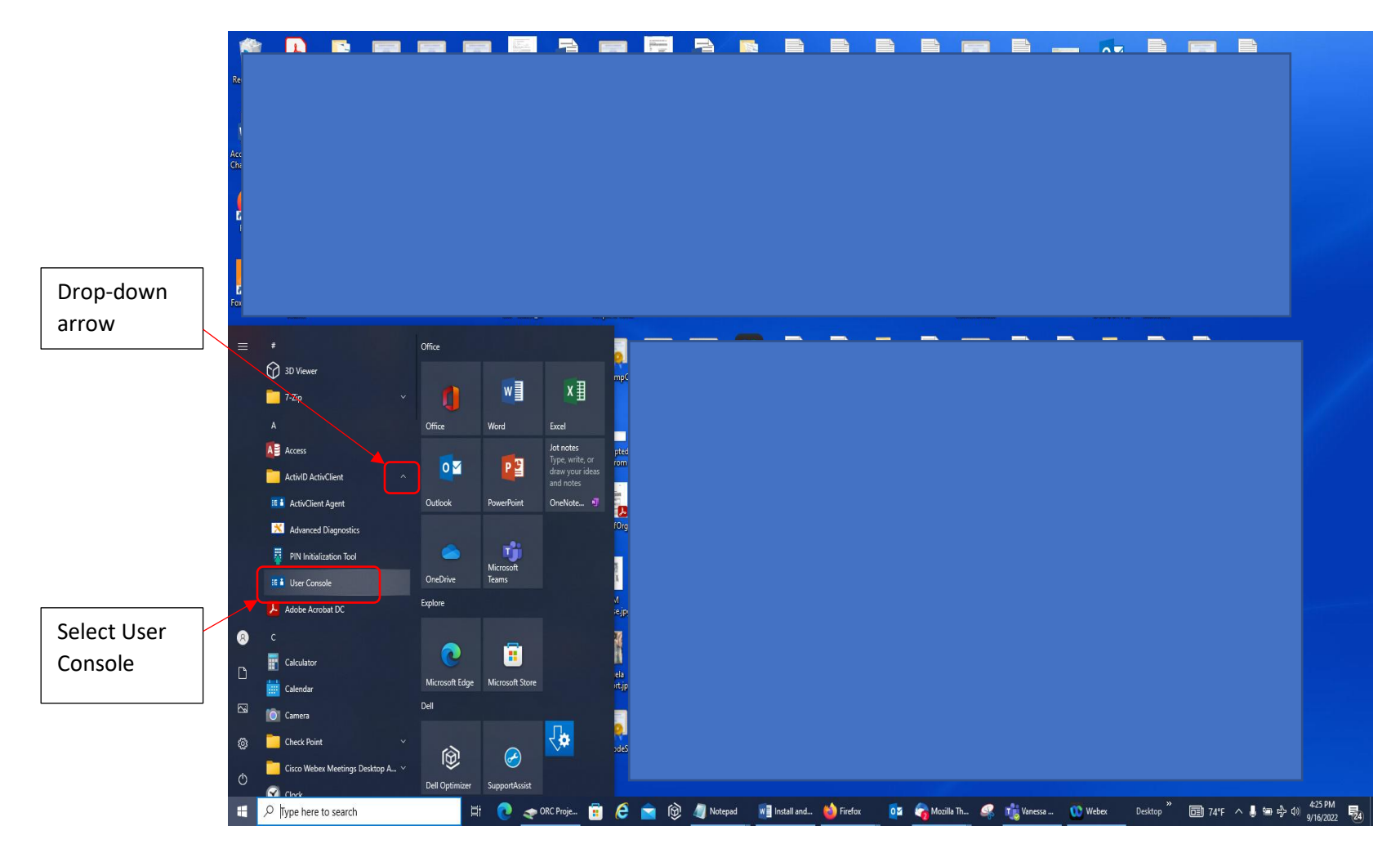

- If you have a cryptotoken Х ActivClient - ActivIdentity Activkey\_Sim 0 \_ (also referred to as USB File Edit View Tools Help Token), then the header 📕 · 🗾 📰 · 🕐 🚺 < (2) will say Activkey\_Sim 0. 🔹 🚸 Tasks View ▼ X Ш, If you have a smartcard, it Smart Card Info should say Smartcard. ActivClient Login ? X ActivID\* ActivClient<sup>®</sup> Please enter your PIN. PIN OK Cancel F Help Tasks Get help on using this software CAP NUM SCRL Ready Technical information about this smart card
- 4. The ActivClient User Console will appear in the screen. Type the PIN Code in for the smartcard/cryptotoken and select the OK Button.

5. You may or may not get an Unlock Code Screen. If you do get that screen, just click 'Close.'

6. Open the Smart Card Info Icon by right-clicking the mouse button on it and selecting 'View smart card info.' If the Manufacturer says <u>Gemalto</u>, then that device only has spaces for a total of three certificates in My Certificates Folder/Icon (which means that you may have to delete old certificates in order to download the two new certificates if you want to continue using this device; be careful because you may need expired encryption certificates to go back and read the old emails encrypted with them [even after the certificate expiration date]). If the Manufacturer says <u>Giesecke & Devrient</u> or <u>Crescendo</u>, then it should have at least eight spaces for certificates in the My Certificates Folder/Icon. In this case, this USB Token is new and therefore empty, so it does not have a My Certificates Folder/Icon.

|                                            |                    |                                |   | <br> |              | If this device       |
|--------------------------------------------|--------------------|--------------------------------|---|------|--------------|----------------------|
| ActivClient - ActivIdentity Activkey_Sim 0 |                    |                                |   | -    |              | previously held      |
| File Edit View Tools Help                  |                    |                                |   |      |              | certificates. then   |
|                                            | i)                 |                                |   |      |              | that person's name   |
|                                            |                    |                                |   |      |              | should annear in the |
| Help Tasks                                 | Emark Card Infa    |                                |   |      |              | Liser Name Block     |
| ⑦ Get help on using this software          | i Smart Card Inio  |                                |   |      |              | User Name Block.     |
| -                                          |                    | · ·                            |   |      |              |                      |
|                                            | User Name:         |                                |   |      |              |                      |
|                                            | Manufacturer:      | Giesecke & Devrient            |   |      |              |                      |
|                                            | Model:             | SmartCafe Expert v7.0 144K DI  |   |      |              |                      |
|                                            |                    | CUID - 0005 0045 5375 2015 062 | 1 |      |              |                      |
|                                            | Unique Identifier: | CUID = 0005-0045-537F-2015-063 | 1 |      |              |                      |
|                                            |                    |                                |   |      |              |                      |
|                                            |                    |                                |   |      |              |                      |
|                                            |                    |                                |   |      |              |                      |
|                                            |                    |                                |   |      |              |                      |
|                                            |                    |                                |   |      |              |                      |
|                                            |                    |                                |   |      |              |                      |
|                                            |                    |                                |   |      |              |                      |
|                                            |                    |                                |   |      |              |                      |
|                                            |                    |                                |   |      |              |                      |
|                                            |                    |                                |   |      |              |                      |
|                                            |                    |                                |   |      |              |                      |
|                                            |                    |                                |   |      | ОК           |                      |
| 🔋 Ready                                    |                    |                                |   |      | CAP NUM SCRL |                      |

7. The Subscriber will download the WidePoint Proprietary App if he/she has not downloaded it previously. Please note that you cannot have the WidePoint Proprietary App installed over itself or a previous version on the same profile (you can uninstall an existing WidePoint Proprietary App under Control Panel – Programs – Programs and Features). After logging into your ECA Account at our site, you will click on 'Download App' in the black menu bar.

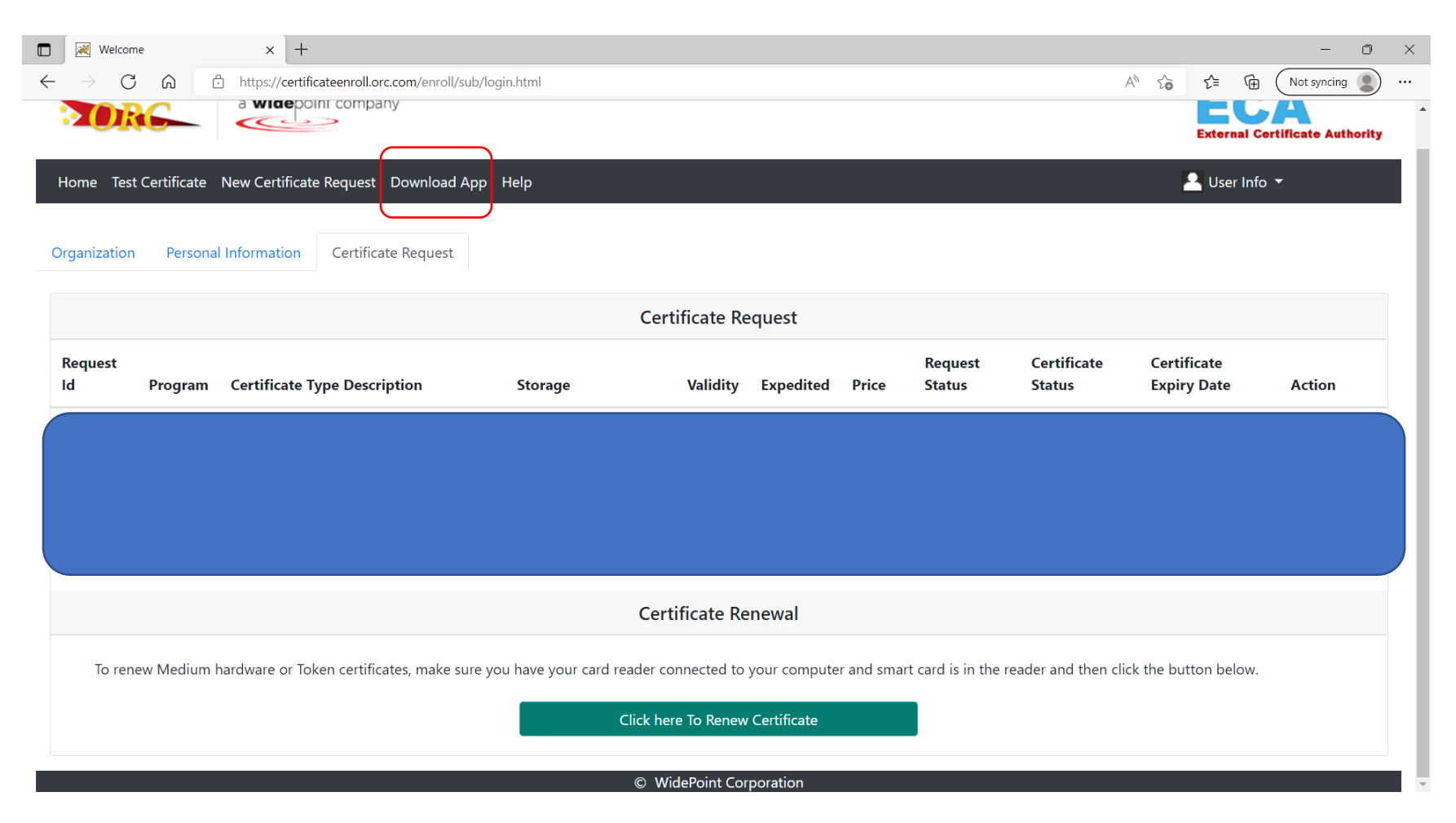

8. You should get the following screen. Select the Download App Button.

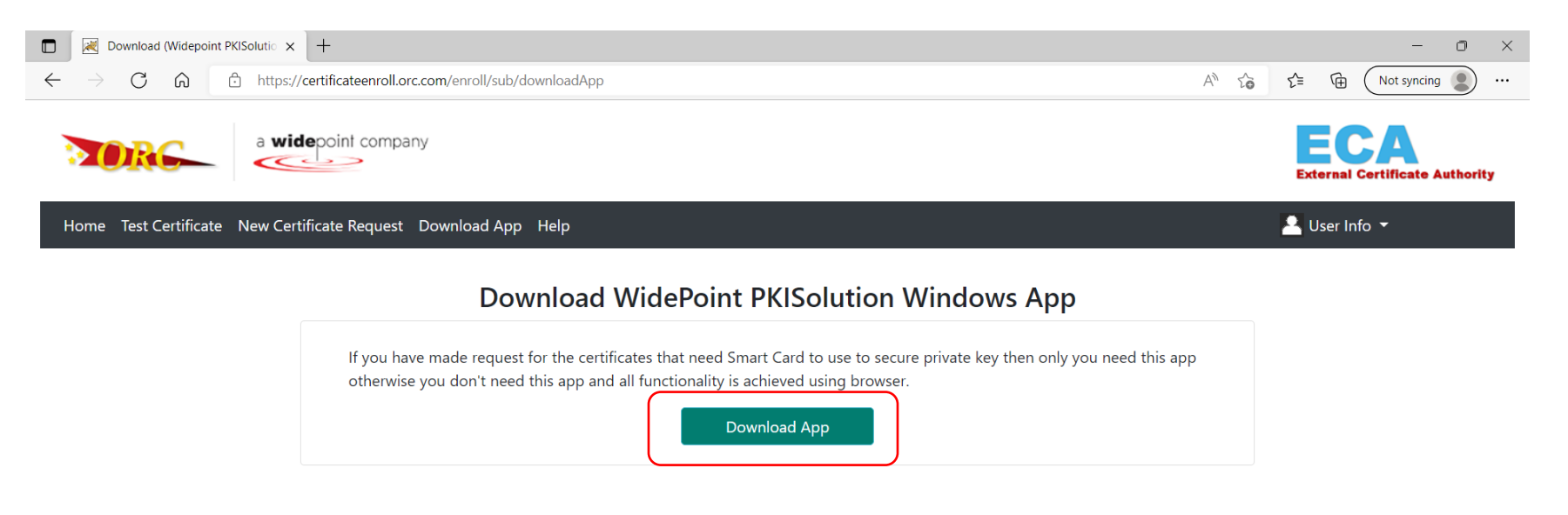

© WidePoint Corporation

9. You should get an msi file to download. Either open it up on that same screen (if it is located in the upper right-hand corner of your screen) or go to your Downloads Folder to open the file. Please note that if you are using Edge as your browser that you may need to do workaround instructions to get it to download because of Microsoft Defender Software. Your IT Department should be able to assist you with that workaround.

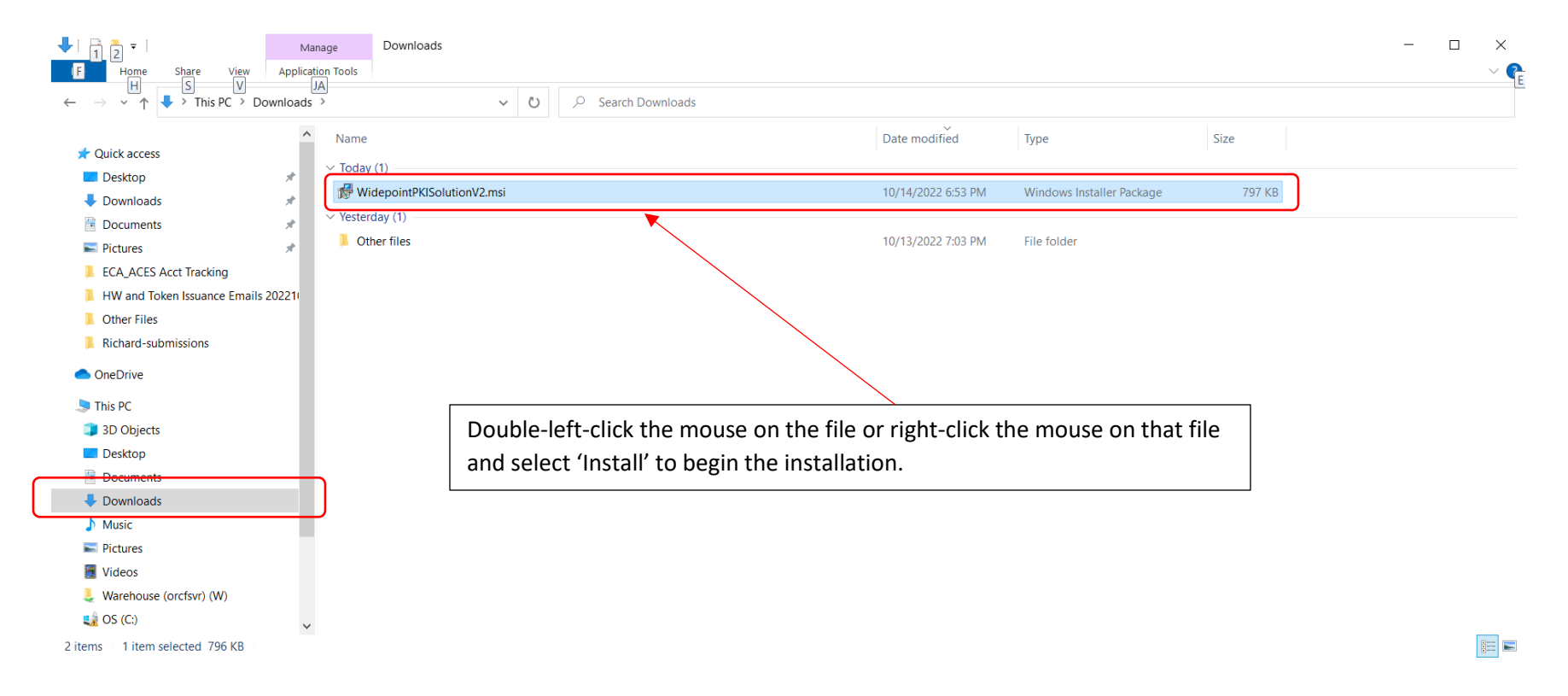

10. Begin the Installation of the WidePoint Proprietary App.

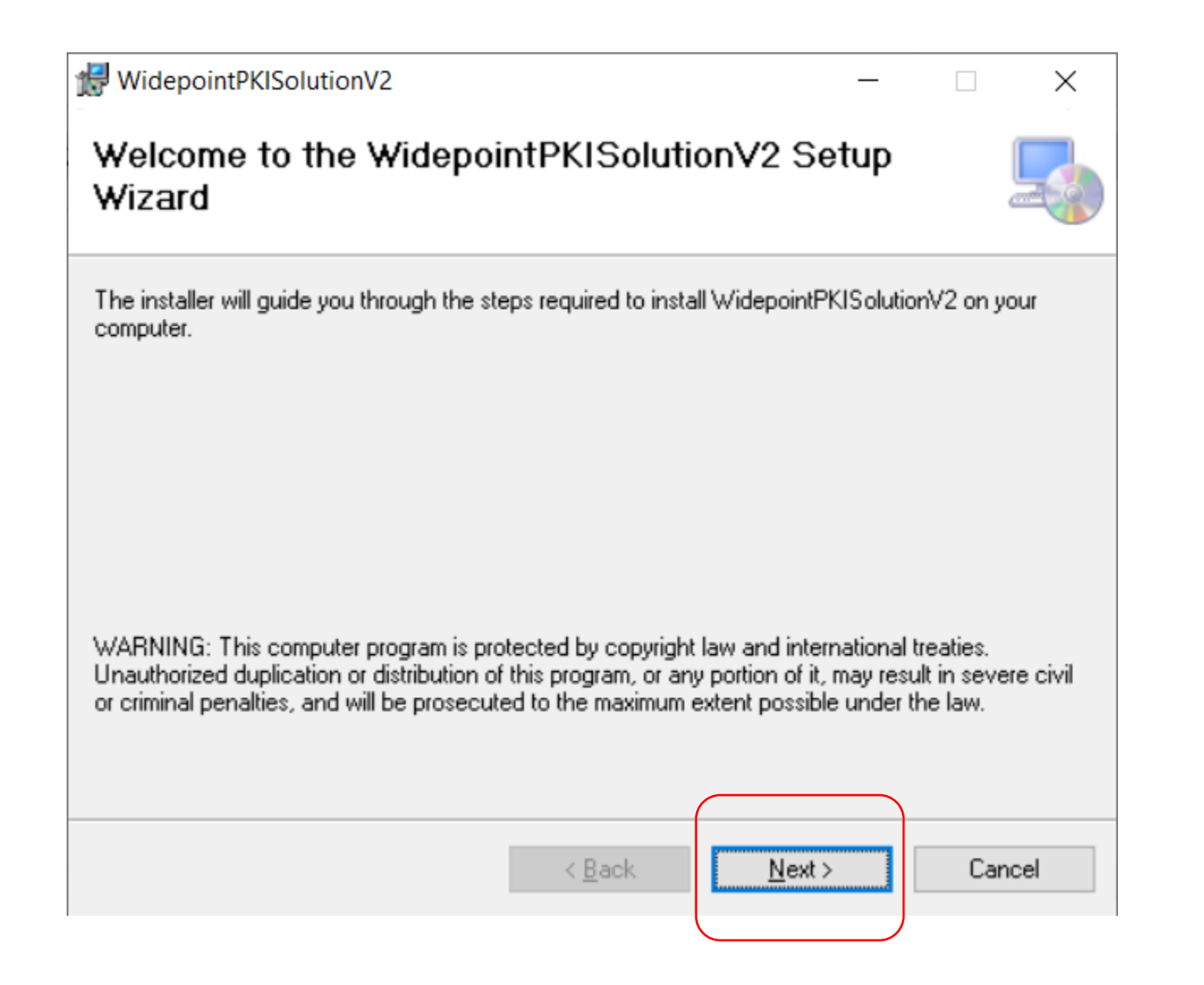

11. Leave the default settings unless you want to install it in a different location. Remember the folder and location below.

| WidepointPKISolutionV2                                                                 | _      |                  | ×      |
|----------------------------------------------------------------------------------------|--------|------------------|--------|
| Select Installation Folder                                                             |        |                  |        |
| The installer will install WidepointPKISolutionV2 to the following folder.             |        |                  |        |
| To install in this folder, click "Next". To install to a different folder, enter it be | low or | click "Bro       | owse". |
| Eolder:<br>C:\Program Files (x86)\Widepoint\WidepointPKISolutionV2\                    |        | Bīowse           |        |
|                                                                                        |        | <u>D</u> isk Cos | :t     |
| Install WidepointPKISolutionV2 for yourself, or for anyone who uses this co            | omput  | er:              |        |
| ○ <u>E</u> veryone                                                                     |        |                  |        |
| Just me                                                                                |        |                  |        |
| < <u>B</u> ack <u>N</u> ext >                                                          |        | Car              | ncel   |

12. Click the Next Button to begin the installation.

| WidepointPKISolutionV2                                                     | _ |    | ×    |
|----------------------------------------------------------------------------|---|----|------|
| Confirm Installation                                                       |   |    |      |
| The installer is ready to install WidepointPKISolutionV2 on your computer. |   |    |      |
| Click "Next" to start the installation.                                    |   |    |      |
|                                                                            |   |    |      |
|                                                                            |   |    |      |
|                                                                            |   |    |      |
|                                                                            |   |    |      |
|                                                                            |   |    |      |
|                                                                            |   |    |      |
|                                                                            |   |    |      |
| < <u>B</u> ack <u>N</u> ext >                                              |   | Ca | ncel |

13. If you get prompted for a permissions screen, click YES or CONTINUE after checking with your IT Department.

14. Click the Close Button after your computer has installed the App.

| WidepointPKISolutionV2 -                                                         |    | ×    |
|----------------------------------------------------------------------------------|----|------|
| Installation Complete                                                            |    | 5    |
| WidepointPKISolutionV2 has been successfully installed.                          |    |      |
| Click "Close" to exit.                                                           |    |      |
|                                                                                  |    |      |
|                                                                                  |    |      |
|                                                                                  |    |      |
|                                                                                  |    |      |
|                                                                                  |    |      |
| Please use Windows Update to check for any critical updates to the .NET Framewor | k. |      |
|                                                                                  |    |      |
| < <u>B</u> ack <u>C</u> lose                                                     | Ca | ncel |

## 15. Go to the location where you sent the App in Step# 11. Open the WidePointPKISolutionV2 Folder.

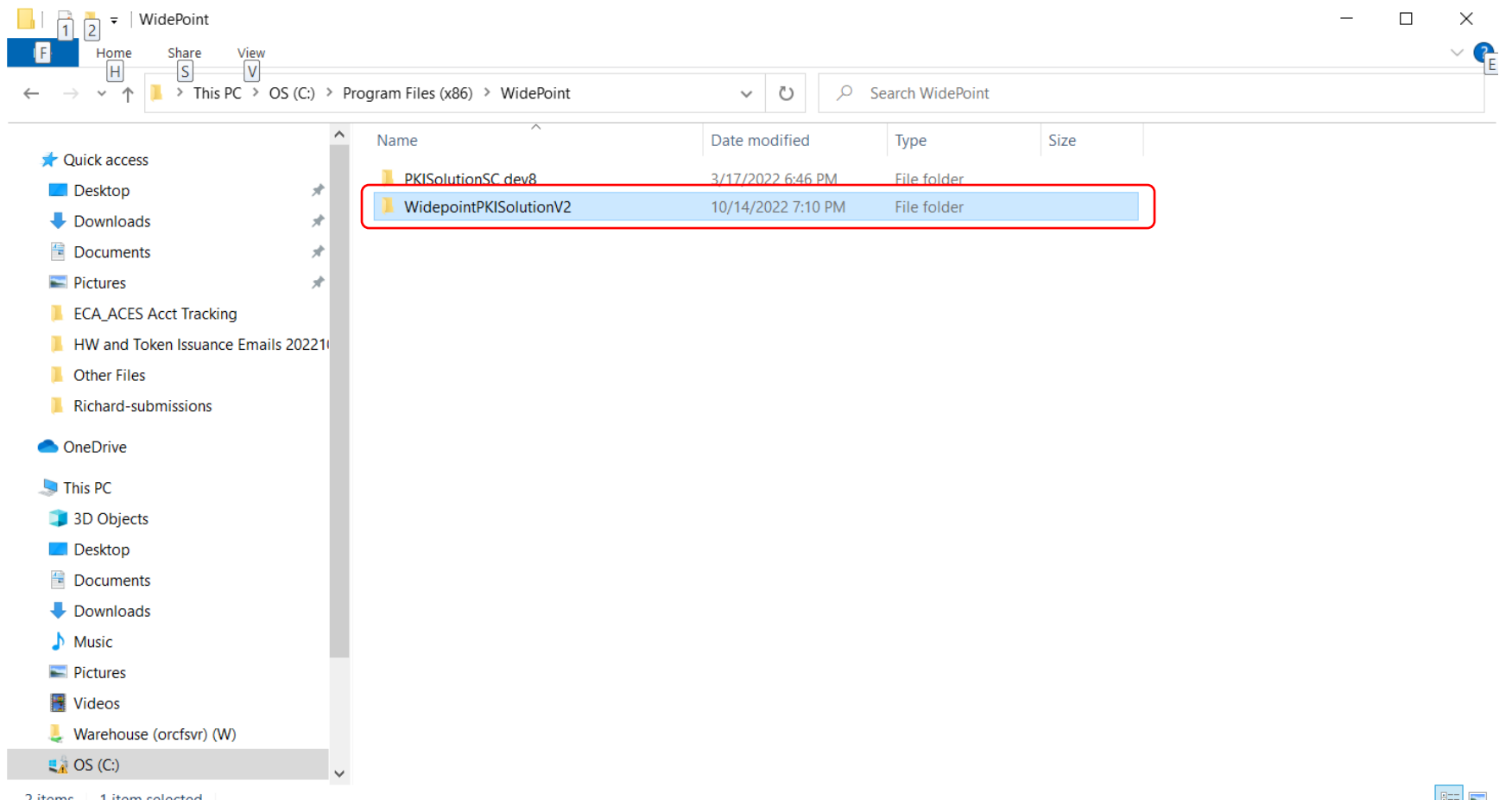

2 items 1 item selected

:==

## 16. Open the PKISolutionV2.exe file (it will be of file type 'Application').

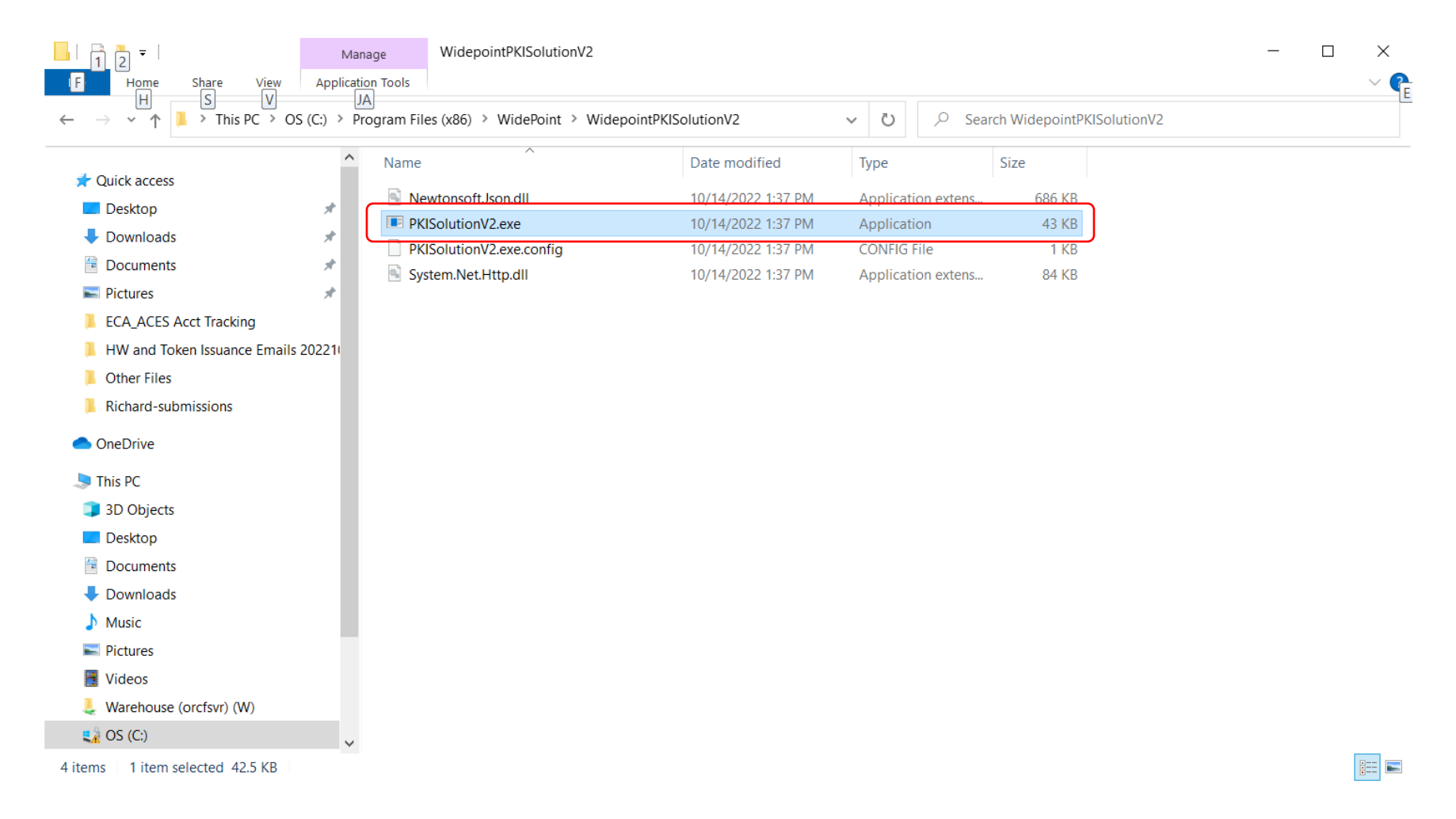

17. The screen will open to prompt you for your Username and Password for your ECA 8 Account; go ahead and provide that Username and Password. Make sure that you have your smartcard or cryptotoken still inserted (you should probably login to the smartcard ahead of time via the ActivClient User Console).

| 😸 FormLogin                |          | _ | $\times$ |
|----------------------------|----------|---|----------|
| Login Certificate Requests |          |   |          |
|                            |          |   |          |
|                            |          |   |          |
| Г                          |          |   |          |
|                            | Login    |   |          |
|                            | Username |   |          |
|                            |          |   |          |
|                            | Password |   |          |
|                            |          |   |          |
|                            |          |   |          |
|                            | Submit   |   |          |
|                            |          |   |          |
|                            |          |   |          |
|                            |          |   |          |
|                            |          |   |          |
|                            |          |   |          |

18. Highlight the request to download; it should have Approved under the Status Column and Pending under the Issued Column. Then click on the 'Get ID Certificate' Button. Be patient; it can take 2 to 3 minutes to complete the download of each certificate.

| 🖶 Fo | ormLogin   |                               |                                                            |          |              |        | _        |         | × |
|------|------------|-------------------------------|------------------------------------------------------------|----------|--------------|--------|----------|---------|---|
| Logi | n Certific | cate Requests                 |                                                            |          |              |        |          |         |   |
|      | Please se  | elect the certificate request | shown below to download.                                   |          |              |        |          |         |   |
|      | Reg ID     | Usemame                       | Certificate Type                                           | Validity | Storage      | Price  | Status   | Issued  | ] |
|      | 3616       | acesrequests@orc.com          | Medium Token Assurance Identity and Encryption Certificate | 3        | Existing Har | 372.00 | Approved | Issued  |   |
|      | 3620       | acesrequests@orc.com          | Medium Token Assurance Identity and Encryption Certificate | 3        | Existing Har | 372.00 | Approved | Pending |   |
|      |            |                               |                                                            |          |              |        |          |         |   |
|      |            |                               |                                                            |          |              |        |          |         |   |
|      | <          |                               |                                                            |          |              |        |          | >       |   |
|      |            |                               |                                                            |          |              |        |          |         |   |
|      |            |                               |                                                            |          |              |        |          |         |   |
|      |            |                               | Get ID Certificate Get End                                 | cryption | Certificate  |        |          |         |   |
|      |            |                               |                                                            |          |              |        |          |         |   |
|      |            | <u> </u>                      |                                                            |          |              |        |          |         |   |
|      |            |                               |                                                            |          |              |        |          |         |   |
|      |            |                               |                                                            |          |              |        |          |         |   |
|      |            |                               |                                                            |          |              |        |          |         |   |
|      |            |                               |                                                            |          |              |        |          |         |   |
|      |            |                               |                                                            |          |              |        |          |         |   |
|      |            |                               |                                                            |          |              |        |          |         |   |

19. You should get the following screen that says your 'Certificate (ID) has been installed.' Highlight your request line again and click the 'Get Encryption Certificate.'

| 🖷 F | ormLogin                            |                                                                                         |                                                                                                    |                    |                                         |                           | _                              |                             | × |
|-----|-------------------------------------|-----------------------------------------------------------------------------------------|----------------------------------------------------------------------------------------------------|--------------------|-----------------------------------------|---------------------------|--------------------------------|-----------------------------|---|
| Log | gin Certifi                         | cate Requests                                                                           |                                                                                                    |                    |                                         |                           |                                |                             |   |
|     | Please se<br>Req ID<br>3616<br>3620 | elect the certificate reques<br>Usemame<br>acesrequests@orc.com<br>acesrequests@orc.com | at shown below to download.         Certificate Type         Medium Token Assurance Identity and Encryption Certificate         Medium Token Assurance Identity and Encryption Certificate | Validity<br>3<br>3 | Storage<br>Existing Har<br>Existing Har | Price<br>372.00<br>372.00 | Status<br>Approved<br>Approved | Issued<br>Issued<br>Pending |   |
| C   | <<br>Certificate                    | e has been installed.                                                                   |                                                                                                    |                    |                                         |                           |                                | >                           |   |
|     |                                     |                                                                                         | Get ID Certificate Get End                                                                                                    | cryption           | Certificate                             |                           |                                |                             |   |
|     |                                     |                                                                                         |                                                                                                    |                    |                                         |                           |                                |                             |   |
|     |                                     |                                                                                         |                                                                                                    |                    |                                         |                           |                                |                             |   |

20. You should get the following Password Screen that will prompt you to create and set a password for a software version (.p12 file) of your encryption certificate that you will have to import onto your smartcard/cryptotoken.

| 🖳 Password |                    | _ | × |
|------------|--------------------|---|---|
|            |                    |   |   |
|            |                    |   |   |
|            |                    |   |   |
|            | Enter P12 Password |   |   |
|            | Password           |   |   |
|            | Confirm Branward   |   |   |
|            |                    |   |   |
|            |                    |   |   |
|            | Continue           |   |   |
|            |                    |   |   |
|            |                    |   |   |
|            |                    |   |   |
|            |                    |   |   |

21. Create your password. It is best to open up a blank Notepad File (every PC has Notepad; search for it in the Search Box next to your Windows Start Button); type that password into the Notepad File; highlight it; put it in the copy queue. The reason to use Notepad is that it has no formatting so that it clearly distinguishes between all characters.

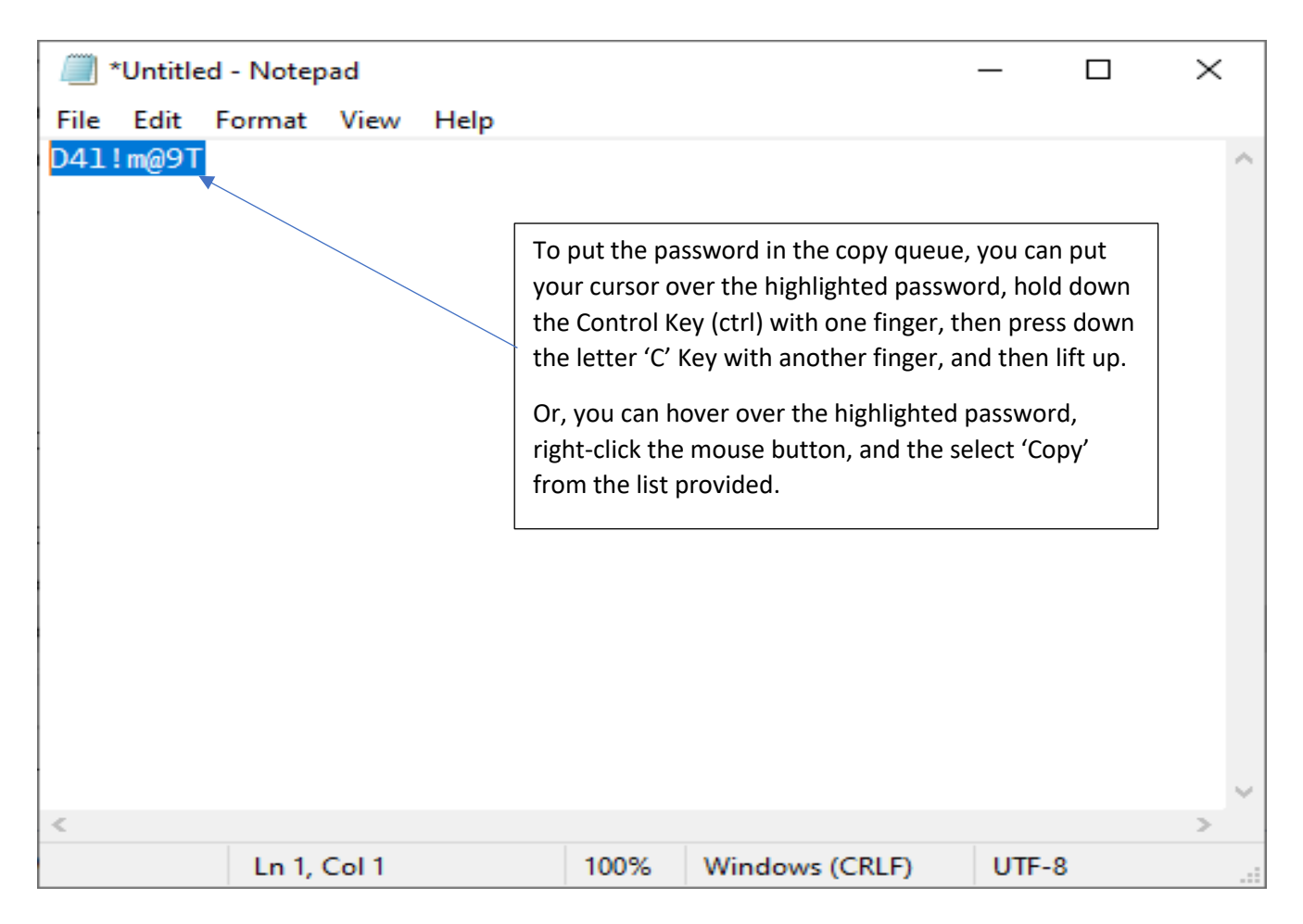

22. Next, you need to make sure that you save a copy of this password somewhere. You can paste it into a Password Manager File; you can carefully write it down on a piece of paper and then lock it up in a secure location; or you can save the Notepad File somewhere. In my example here, I am going to save the Notepad File to my Public Documents Folder for ease of use later and call the file EN\_Password.

| 🧾 *Untitled - Notepad                              | _                   | - <u> </u> | Click on 'File' and then select Save As' |
|----------------------------------------------------|---------------------|------------|------------------------------------------|
| <u>File Edit Fo</u> rmat <u>V</u> iew <u>H</u> elp |                     |            |                                          |
| D41!m@9T                                           |                     | ~          |                                          |
|                                                    |                     |            |                                          |
|                                                    |                     |            |                                          |
|                                                    |                     |            |                                          |
|                                                    |                     |            |                                          |
|                                                    |                     |            |                                          |
|                                                    |                     |            |                                          |
|                                                    |                     |            |                                          |
|                                                    |                     |            |                                          |
|                                                    |                     |            |                                          |
|                                                    |                     |            |                                          |
|                                                    |                     |            |                                          |
|                                                    |                     |            |                                          |
|                                                    |                     |            |                                          |
|                                                    |                     |            |                                          |
|                                                    |                     |            |                                          |
|                                                    |                     | ~          |                                          |
| <                                                  |                     | >          |                                          |
| Ln 1, Col 9                                        | 100% Windows (CRLF) | UTF-8      |                                          |

Continue the procedure to the next screen . . .

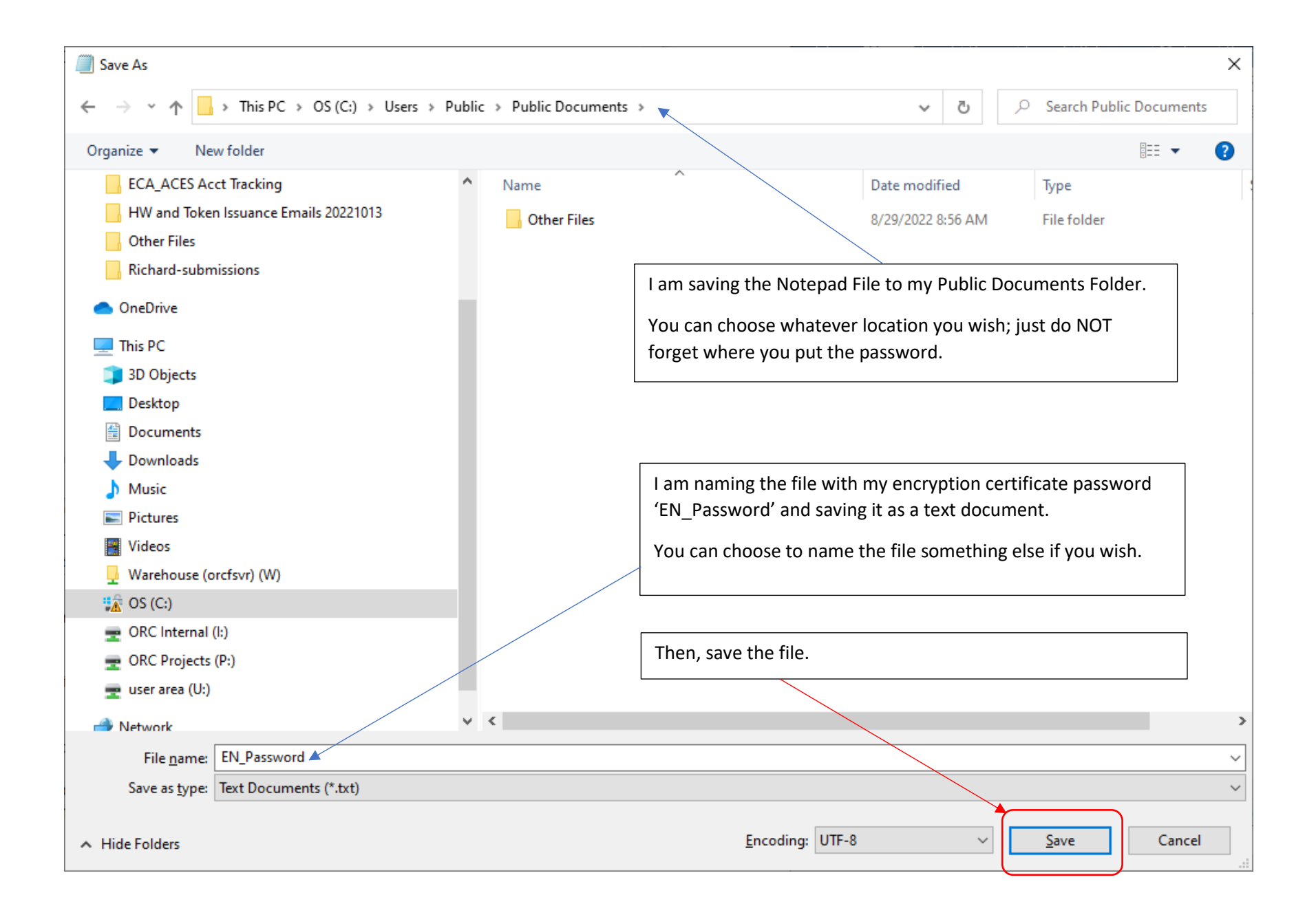

23. Now, go back to the 'Enter P12 Password' Prompt Screen from Step# 20 for the downloading of your Encryption Certificate to paste your password into the two boxes and select the Continue Button.

| 🖳 Password |                                                       | _ | × |
|------------|-------------------------------------------------------|---|---|
| Password   | Enter P12 Password Password Confirm Password Continue |   | × |
|            |                                                       |   |   |

24. You should get the following screen notifying you that your Encryption Certificate has been downloaded (it will be in your Public Documents Folder; the same location where you put the password text file for that certificate, which is C: - Users – Public – Public Documents). Again, it may take a couple of minutes to download, so please be patient waiting for the screen below.

| gin Certifica<br>Please sele<br>Req ID<br>3616<br>3620<br>4 | ate Requests                                                                          | t shown below to download.<br>Certificate Type<br>Medium Token Assurance Identity and<br>Medium Token Assurance Identity and | Encryption Certificate | Validity<br>3<br>3 | Storage<br>Existing Har<br>Existing Har | Price<br>372.00<br>372.00 | Status<br>Approved<br>Approved | Issued<br>Issued<br>Pending |
|-------------------------------------------------------------|---------------------------------------------------------------------------------------|----------------------------------------------------------------------------------------------------|------------------------|--------------------|-----------------------------------------|---------------------------|--------------------------------|-----------------------------|
| Please sele<br>Req ID<br>3616<br>3620<br><                  | ect the certificate reques<br>Usemame<br>acesrequests@orc.com<br>acesrequests@orc.com | t shown below to download.<br>Certificate Type<br>Medium Token Assurance Identity and<br>Medium Token Assurance Identity and | Encryption Certificate | Validity<br>3<br>3 | Storage<br>Existing Har<br>Existing Har | Price<br>372.00<br>372.00 | Status<br>Approved<br>Approved | Issued<br>Issued<br>Pending |
| Req ID<br>3616<br>3620                                      | Usemame<br>acesrequests@orc.com<br>acesrequests@orc.com                               | Certificate Type<br>Medium Token Assurance Identity and<br>Medium Token Assurance Identity and                               | Encryption Certificate | Validity<br>3<br>3 | Storage<br>Existing Har<br>Existing Har | Price<br>372.00<br>372.00 | Status<br>Approved<br>Approved | Issued<br>Issued<br>Pending |
| 3616 a<br>3620 a<br><                                       | acesrequests@orc.com<br>acesrequests@orc.com                                          | Medium Token Assurance Identity and<br>Medium Token Assurance Identity and                                                   | Encryption Certificate | 3                  | Existing Har<br>Existing Har            | 372.00<br>372.00          | Approved<br>Approved           | Issued<br>Pending           |
| 3620                                                        | acesrequests@orc.com                                                                  | Medium Token Assurance Identity and                                                                                          | Encryption Certificate | 3                  | Existing Har                            | 372.00                    | Approved                       | Pending                     |
| <                                                           |                                                                                       |                                                                                                    |                        |                    |                                         |                           |                                |                             |
| <                                                           |                                                                                       |                                                                                                    |                        |                    |                                         |                           |                                |                             |
| <                                                           |                                                                                       |                                                                                                    |                        |                    |                                         |                           |                                |                             |
|                                                             |                                                                                       |                                                                                                    |                        |                    |                                         |                           |                                | >                           |
| Encryption                                                  | certificate has been dow                                                              | vnloaded.                                                                                                    |                        |                    |                                         |                           |                                |                             |
|                                                             |                                                                                       |                                                                                                    |                        |                    |                                         |                           |                                |                             |
|                                                             |                                                                                       | Get ID Certificate                                                                                                    | Get End                | cryption           | Certificate                             |                           |                                |                             |
|                                                             |                                                                                       |                                                                                                    |                        |                    |                                         |                           |                                |                             |
|                                                             |                                                                                       |                                                                                                    |                        |                    |                                         |                           |                                |                             |
|                                                             |                                                                                       |                                                                                                    |                        |                    |                                         |                           |                                |                             |
|                                                             |                                                                                       |                                                                                                    |                        |                    |                                         |                           |                                |                             |
|                                                             |                                                                                       |                                                                                                    |                        |                    |                                         |                           |                                |                             |
|                                                             |                                                                                       |                                                                                                    |                        |                    |                                         |                           |                                |                             |
|                                                             |                                                                                       |                                                                                                    |                        |                    |                                         |                           |                                |                             |
|                                                             |                                                                                       |                                                                                                    |                        |                    |                                         |                           |                                |                             |

25. Next, check for your encryption certificate (it will be of file type Personal Information Exchange) in that Public Documents Folder (C: - Users – Public – Public Documents).

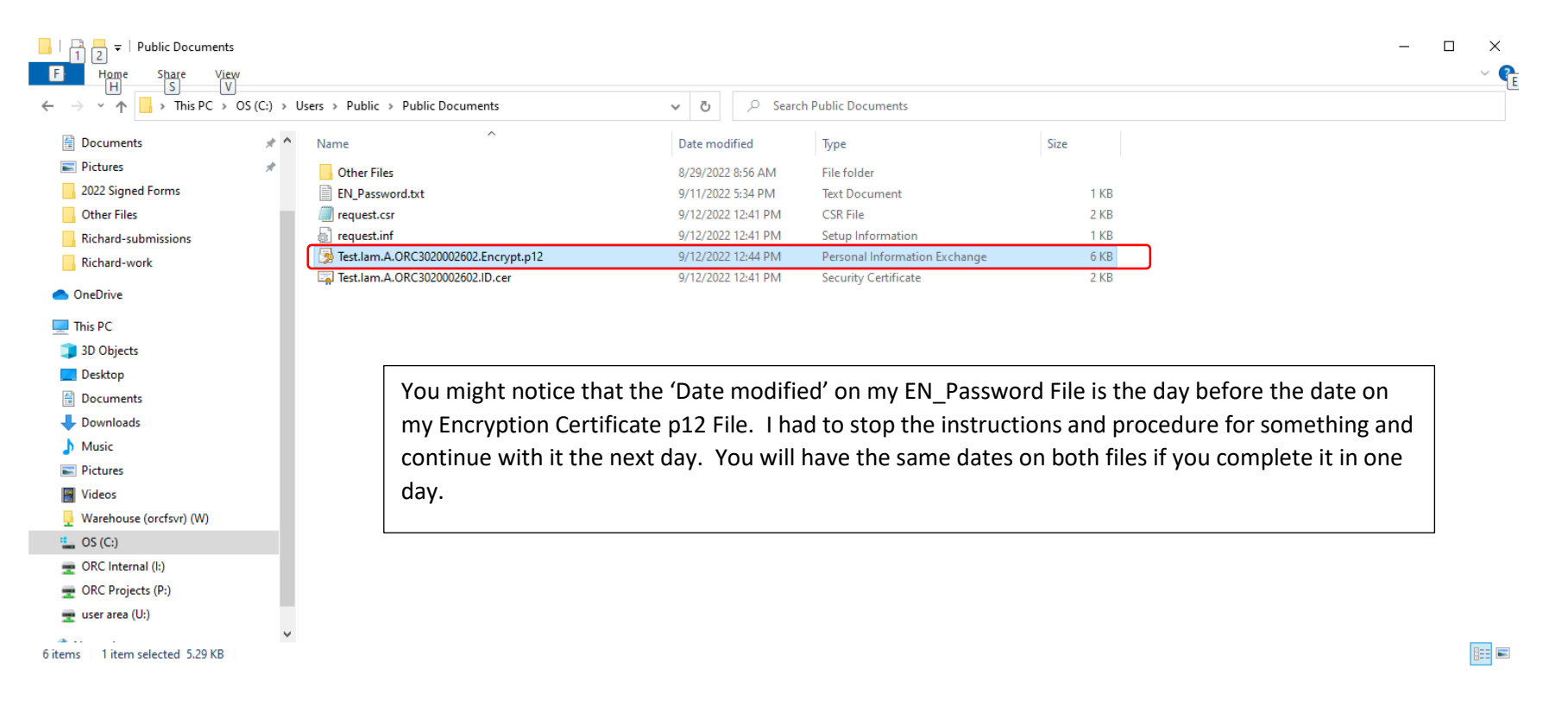

26. Then, check for your Identity Certificate in the My Certificates Folder in the ActivClient Software User Console by disconnecting your smartcard/cryptotoken from the computer and re-connecting it. Then, log back into your smartcard/cryptotoken.

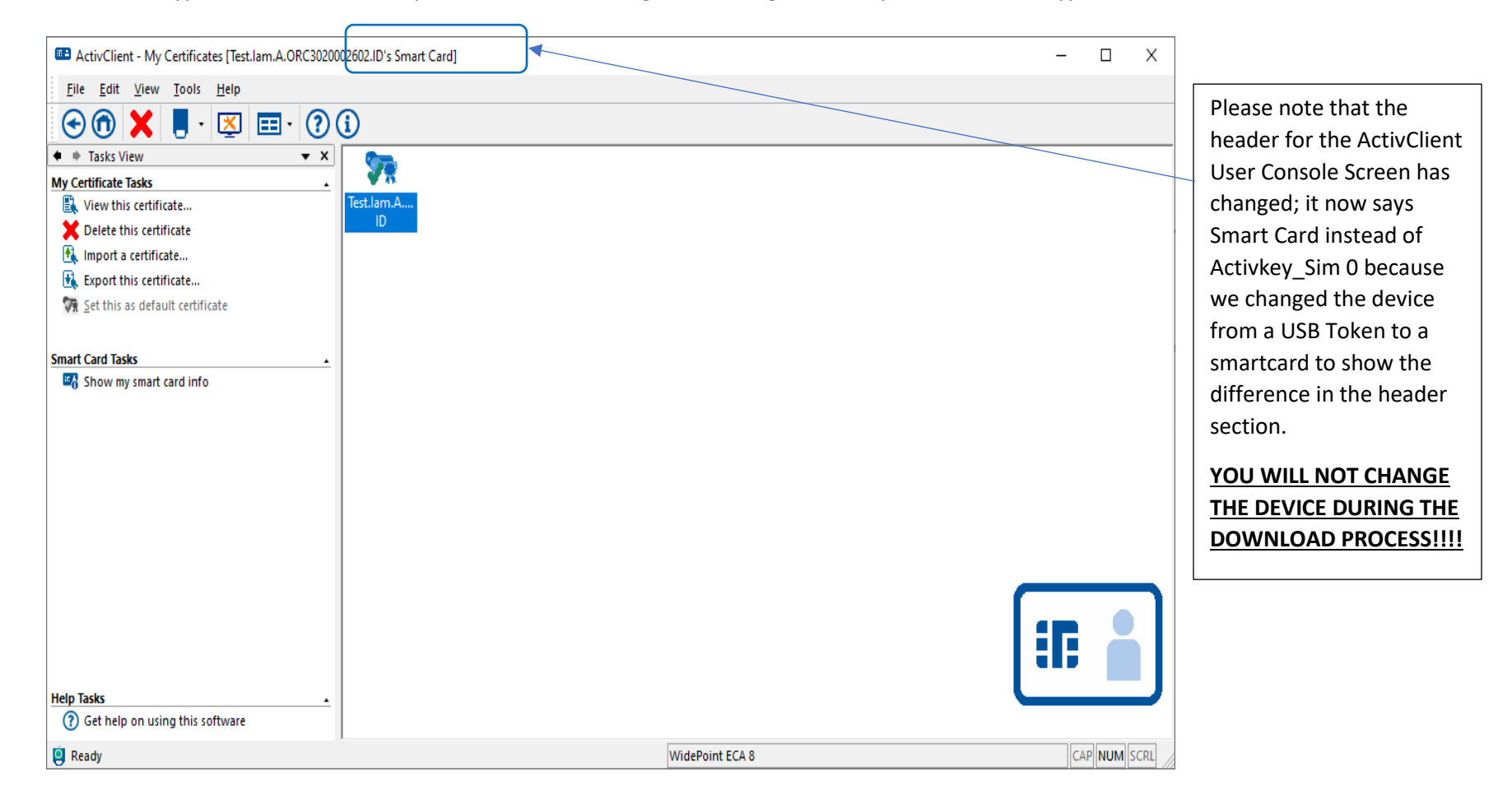

27. Open up the Identity Certificate to verify the information on it by right-clicking the mouse on it and then left-click 'View this certificate.' Click the OK Button when you are finished.

| Certificate                                                             | ×                                                                                                    |
|-------------------------------------------------------------------------|----------------------------------------------------------------------------------------------------|
| General Details Certification Path                                      | If you got an ECA Medium Token Assurance Identity                                                                              |
| Proves your identity to a remote computer     Protects e-mail messages  | Certificate, then the certificate policy number will end in a '5.'                                                             |
| • 2.16.840.1.101.3.2.1.12.5<br>• Document Signing<br>• Smart Card Logon | If you got an ECA Medium Hardware Assurance Identity<br>Certificate, then the certificate policy number will end in<br>a '10.' |
| Issued to: Test.Iam.A.ORC3020002602.ID                                  |                                                                                                    |
| Issued by: WidePoint ECA 8                                              |                                                                                                    |
| Valid from 9/12/2022 to 9/11/2025                                       |                                                                                                    |
| Issuer <u>S</u> tatement                                                |                                                                                                    |
| ОК                                                                      |                                                                                                    |

28. Now, import your encryption certificate onto the smartcard/cryptotoken. Go to your Public Documents Folder (C: - Users – Public – Public Documents), open up the EN\_Password File, and copy the password into the copy queue (highlight the password, right-click the mouse button on the highlighted password, and select copy). Or, you can wait for the password prompt later in the process/procedure and carefully type it in.

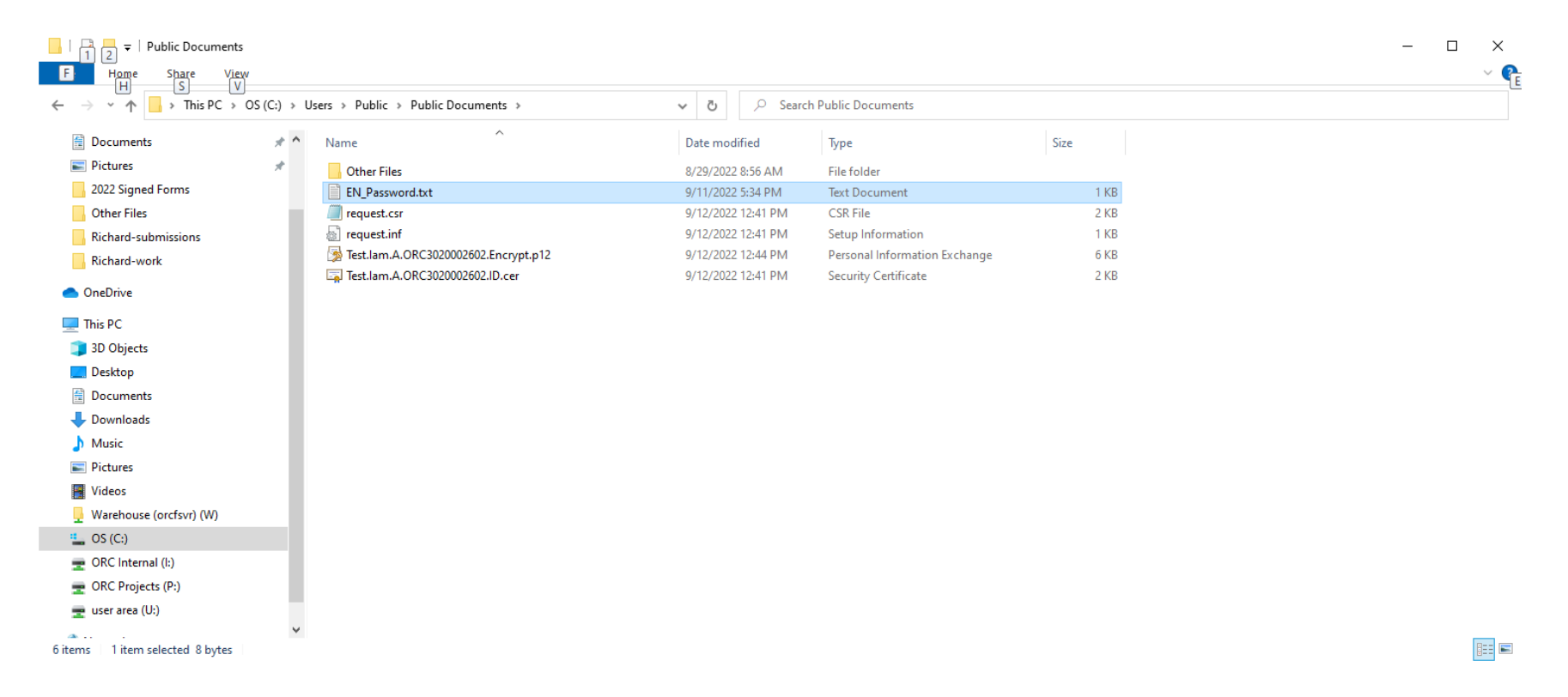

29. Go back to the ActivClient Software User Console and open up the My Certificates Folder.

| E ActivClient - My Certificates [Test.lam.A.ORC3020002602.ID's Smart Card] |                 | _       |         | × |
|----------------------------------------------------------------------------|-----------------|---------|---------|---|
| <u>F</u> ile <u>E</u> dit <u>V</u> iew <u>T</u> ools <u>H</u> elp          |                 |         |         |   |
| 🗢 🛈 🗶 📕 · 🖾 🖽 · 🖗 🛈                                                        |                 |         |         |   |
| 🔹 🗰 Tasks View 🔍 🗙                                                         |                 |         |         |   |
| My Certificate Tasks                                                       |                 |         |         |   |
| View this certificate                                                      |                 |         |         |   |
| Delete this certificate                                                    |                 |         |         |   |
| 🔣 Import a certificate                                                     |                 |         |         |   |
| 🙀 Export this certificate                                                  |                 |         |         |   |
| I Set this as default certificate                                          |                 |         |         |   |
|                                                                            |                 |         |         |   |
| Smart Card Tasks                                                           |                 |         |         |   |
| Show my smart card info                                                    |                 |         |         |   |
|                                                                            |                 |         |         |   |
|                                                                            |                 |         |         |   |
|                                                                            |                 |         |         |   |
|                                                                            |                 |         |         |   |
|                                                                            |                 |         |         |   |
|                                                                            |                 |         |         |   |
|                                                                            |                 |         |         |   |
|                                                                            |                 |         |         |   |
|                                                                            |                 |         |         |   |
|                                                                            |                 |         |         |   |
|                                                                            |                 | i i i j |         |   |
| Holn Tacks                                                                 |                 |         |         | · |
| Get help on using this software                                            |                 |         |         |   |
| Seady                                                                      | WidePoint ECA 8 | CA      | P NUM S |   |

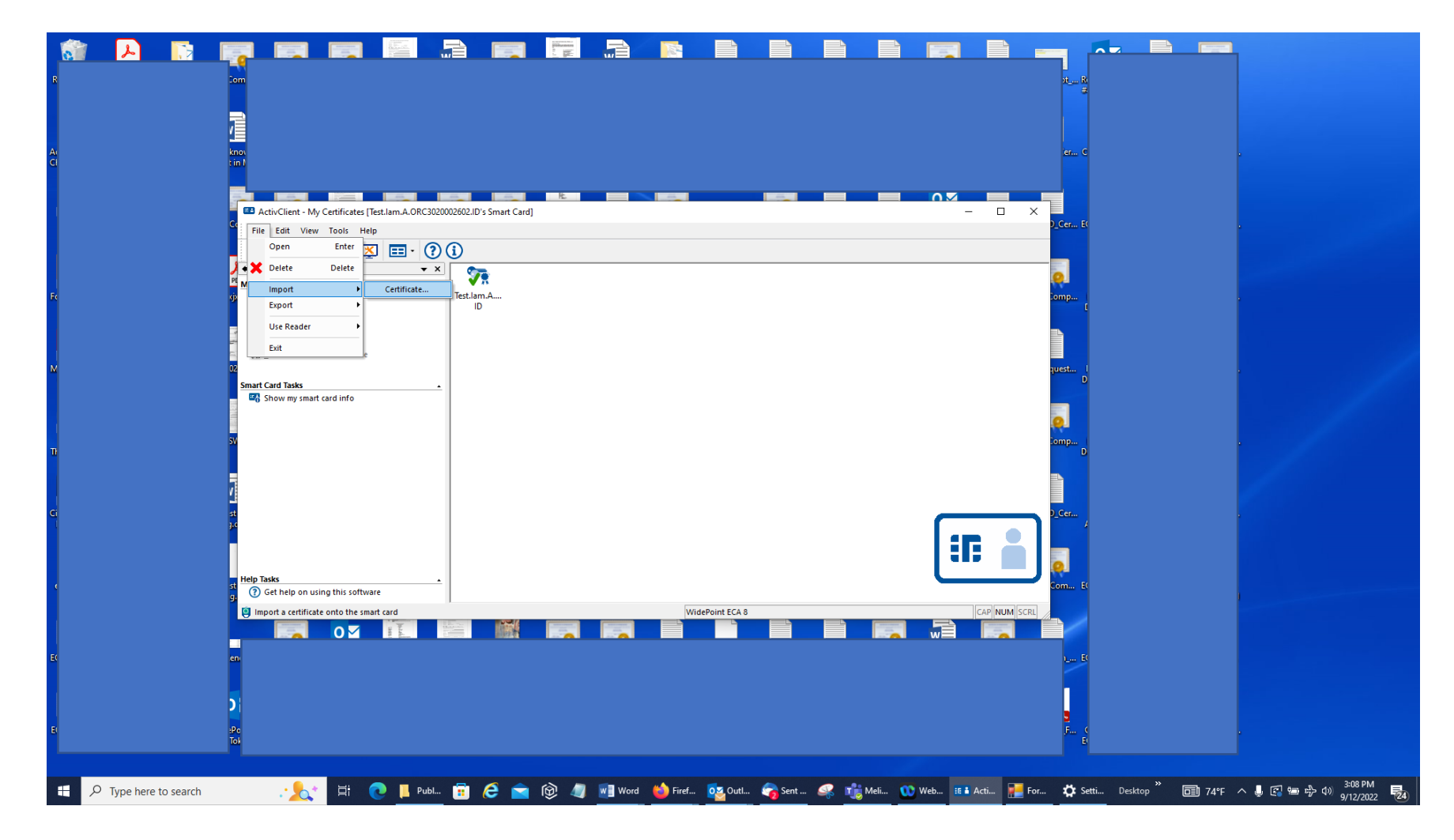

30. Select File in the menu bar, then Import, then Certificate.

31. The computer should go to the Public Documents Folder where your Encryption Certificate is located. Select Open.

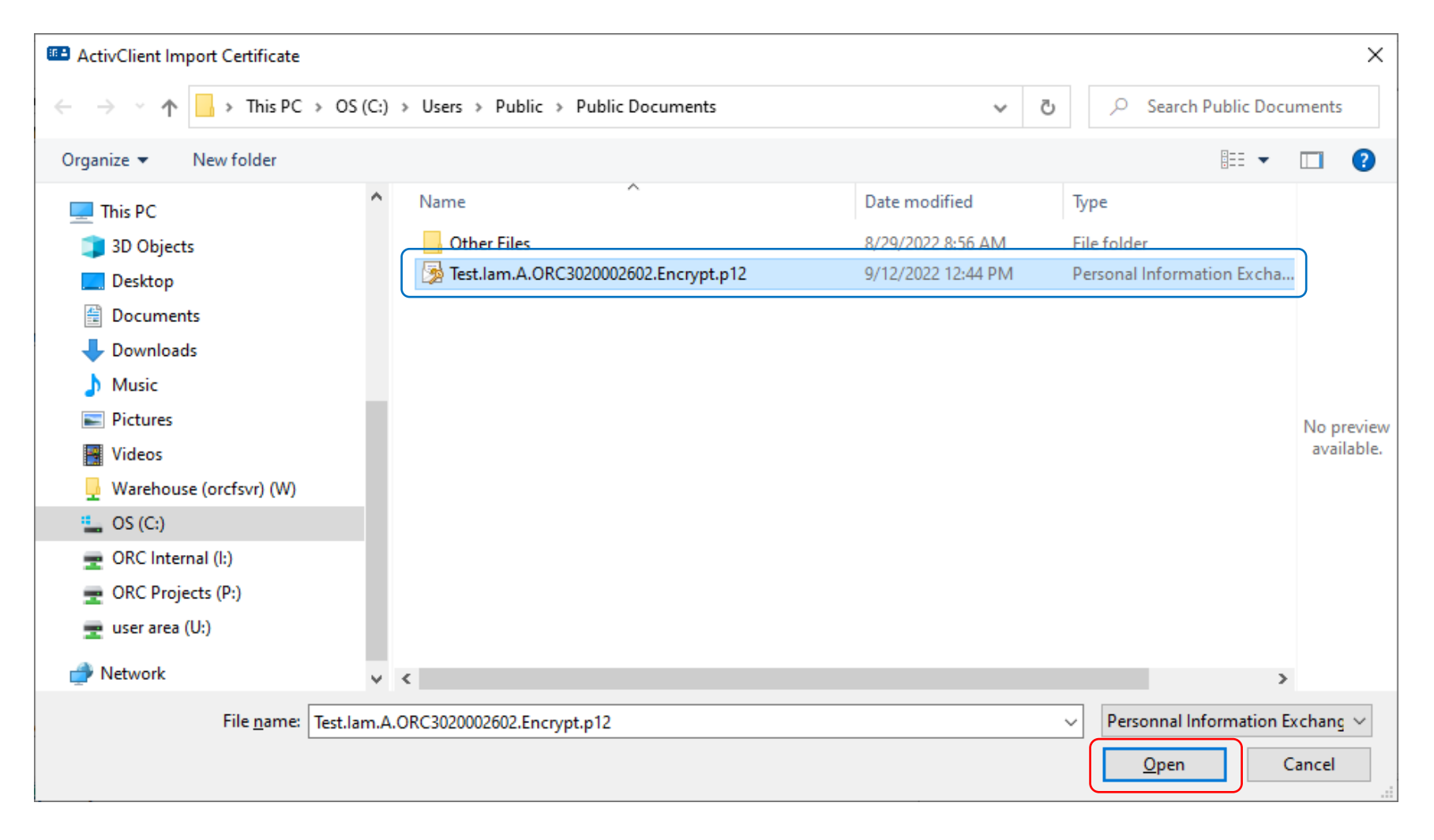

32. You will be prompted for the password that you saved in that EN\_Password File (or whatever file name you selected; or you will type the password into the prompt if you wrote it down instead). If your computer does NOT allow you to paste it in, then carefully type that password into the prompt and select the OK Button.

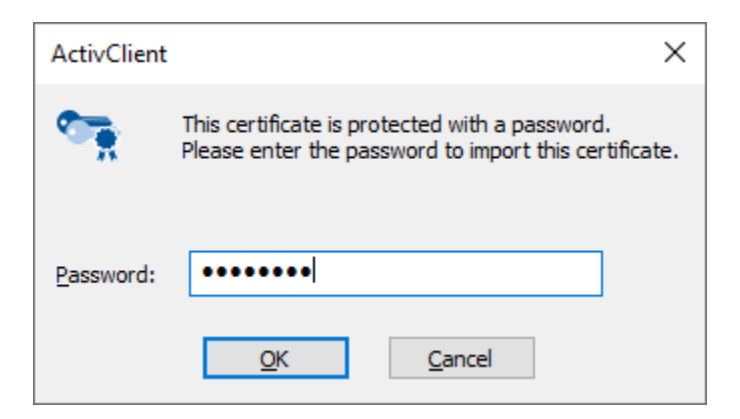

33. You may or may not be prompted for the PIN Code for your smartcard/cryptotoken. If you are, provide it and select the OK Button.

| ActivClier       | nt Login       |            | ?           | ×    |
|------------------|----------------|------------|-------------|------|
| ActivID<br>Activ | )°<br>Client®  |            |             |      |
| Please en        | iter your PIN. |            |             |      |
| <u>P</u> IN      | 1              |            |             |      |
|                  |                | <u>O</u> K | <u>C</u> ar | ncel |

34. You should get an ActivClient Import Certificate Screen that will say you imported the certificate successfully. Click the OK Button.

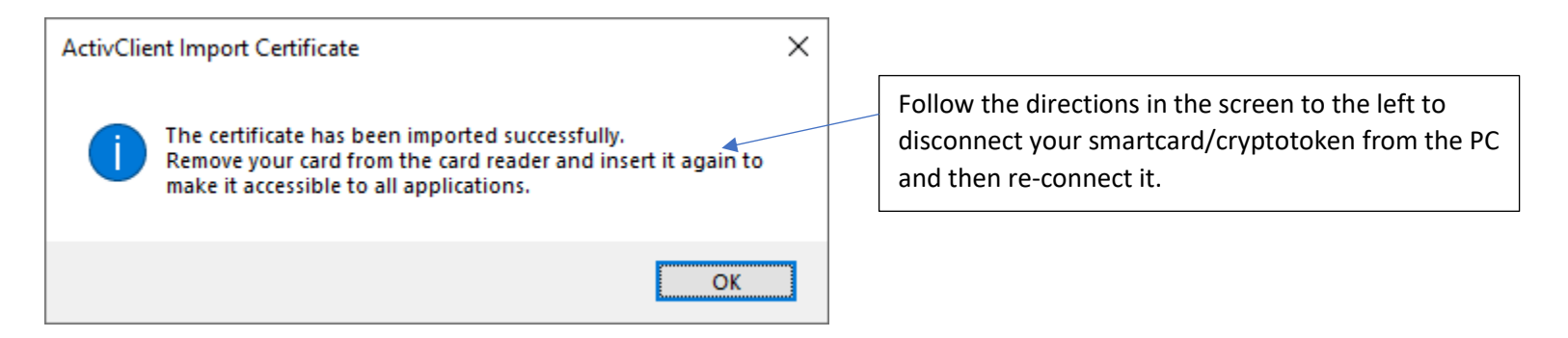

35. You should now see two certificates (or two additional certificates if you had previous ones on it) on your smartcard/cryptotoken (it will be in the My Certificates Folder). The Encryption Certificate should now be the one without the green checkmark superimposed over it.

| ActivClient - My Certificates [Test.lam.A.ORC30200 | 02602.ID's Smart Card] |                 | - 🗆 | $\times$ |
|----------------------------------------------------|------------------------|-----------------|-----|----------|
| <u>File Edit View Tools H</u> elp                  |                        |                 |     |          |
| 🕙 🗊 🗶 📕 · 💌 🖽 · 🕐 (?) (                            | $\mathbf{i}$           |                 |     |          |
| ♦ ➡ Tasks View                                     |                        |                 |     |          |
| My Certificate Tasks                               | ▼⊼ ~⊼                  |                 |     |          |
| View this certificate                              | Test.lam.A Test.lam.A  |                 |     |          |
| Delete this certificate                            | טו טו                  |                 |     |          |
| 🚯 Import a certificate                             |                        |                 |     |          |
| Export this certificate                            |                        |                 |     |          |
| Set this as default certificate                    |                        |                 |     |          |
|                                                    |                        |                 |     |          |
| Smart Card Tasks                                   |                        |                 |     |          |
| Show my smart card info                            |                        |                 |     |          |
|                                                    |                        |                 |     |          |
|                                                    |                        |                 |     |          |
|                                                    |                        |                 |     |          |
|                                                    |                        |                 |     |          |
|                                                    |                        |                 |     |          |
|                                                    |                        |                 |     |          |
|                                                    |                        |                 |     |          |
|                                                    |                        |                 |     |          |
|                                                    |                        |                 | _   |          |
|                                                    |                        |                 |     |          |
|                                                    |                        |                 |     |          |
| Halp Tacke                                         |                        |                 |     | - 1      |
| Cet help on using this software                    |                        |                 |     |          |
|                                                    |                        | here a second   |     | C C D L  |
| 8                                                  |                        | WIGEPOINT ECA 8 |     | SCRL //  |

36. Open up the Encryption Certificate to verify the info by right-clicking the mouse on it and selecting 'View this certificate.' Click the OK Button when done verifying.

| Certificate                                                                                                    | ×                                                                                                    |
|----------------------------------------------------------------------------------------------------|----------------------------------------------------------------------------------------------------|
| General Details Certification Path                                                                                                    |                                                                                                    |
| Certificate Information                                                                                                    |                                                                                                    |
| This certificate is intended for the following purpose(s): <ul> <li>Protects e-mail messages</li> <li>2. 16.840. 1. 101.3.2.1.12.4</li> </ul> | Regardless of what level of ECA Certificate you got, the encryption certificate policy will end in a '4.' |
|                                                                                                    |                                                                                                    |
| Issued to: Test.Iam.A.ORC3020002602.Encrypt                                                                                                   | -                                                                                                    |
| Issued by: WidePoint ECA 8                                                                                                    |                                                                                                    |
| Valid from 9/12/2022 to 9/11/2025                                                                                                    |                                                                                                    |
| Issuer <u>S</u> tatement                                                                                                    | nt                                                                                                    |
| ОК                                                                                                    |                                                                                                    |

37. If you disconnect and then re-connect your smartcard/cryptotoken to the computer and open up the ActivClient User Console as Step#
34 indicates, you probably will see a CA Certificates Folder. It contains the public keys of your ECA Certificate Trust Chain. You can leave it there; it will not harm or interfere with anything.

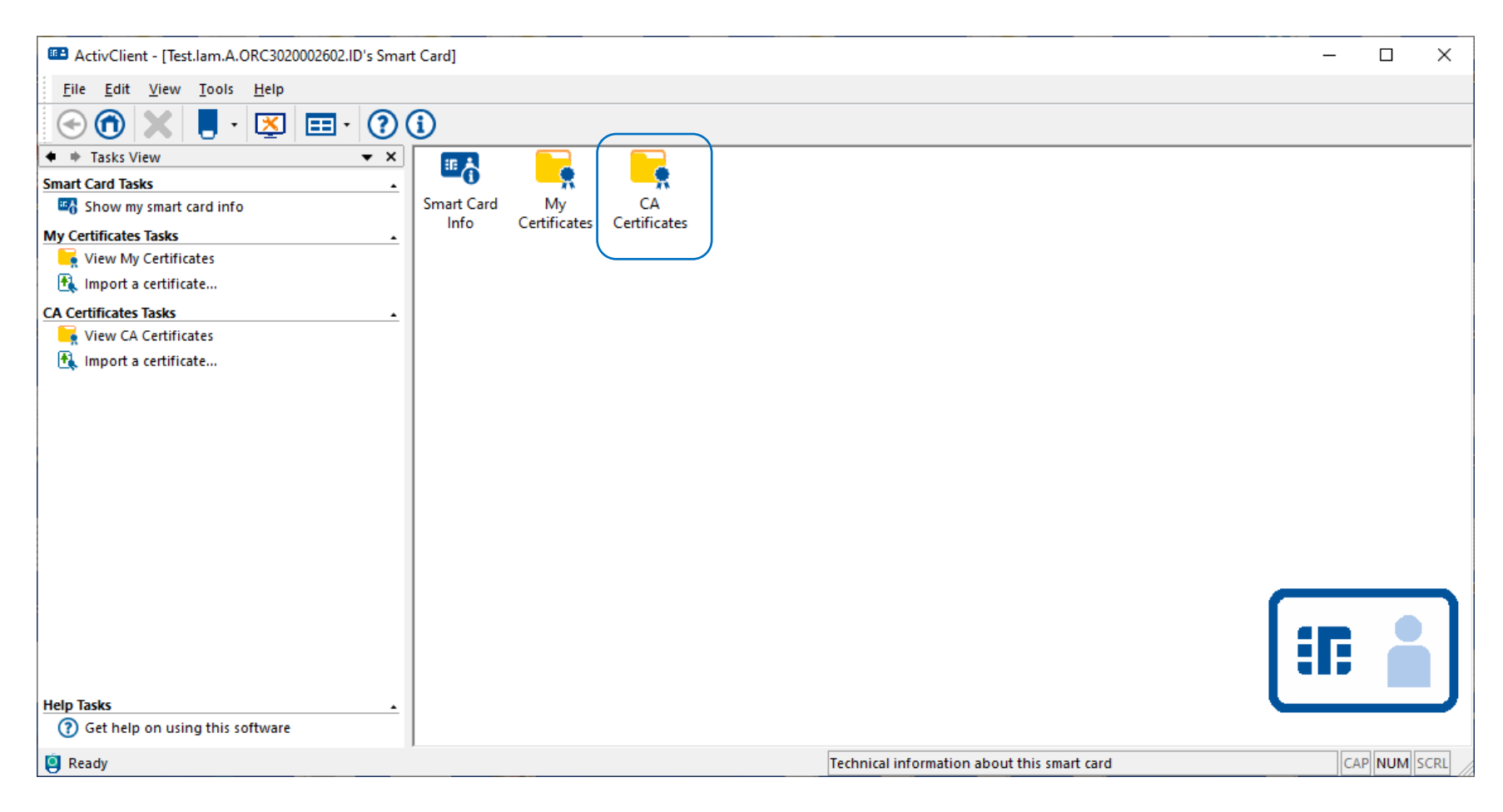

- 38. If you would like to save a backup copy of your .p12 Encryption Certificate File along with the EN\_Password File to an external medium, go ahead and do so. Just make sure to lock that external medium in a safe or similar secure facility. It prevents you from having to worry about saving the EN Certificate after this set of certificates expires. However, you should probably delete those two files from your Public Documents Folder when finished to avoid any security issues.
- 39. You have successfully installed both of your certificates onto your smartcard/cryptotoken. They are ready to be used to access web sites, configure your Email Client application to digitally sign emails or exchange encrypted emails, and/or configure your PDF application to digitally sign documents.
- 40. Please note that after you import your encryption certificate onto your smartcard/cryptotoken that your PIN Code for your smartcard/cryptotoken will be prompted for you to enter whenever you use your encryption certificate (NOT the password that you used to import it onto the device). However, that password is still needed if you want to keep the backup copy of your encryption .p12 file because that password is still assigned to it.